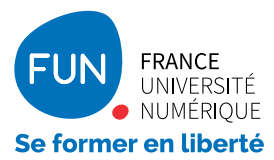

# Comment accéder à son cours sur FUN CAMPUS ?

Bienvenue sur la plateforme de cours privatifs FUN Campus, déployée pour les établissements d'enseignement supérieur par France Université Numérique.

Si un.e professeur.e vous a inscrit.e à son cours, suivez les étapes suivantes pour y accéder :

### Vous avez reçu **un courriel d'invitation** pour joindre un cours. Cliquez sur **le lien du courriel** pour terminer votre inscription

Vous n'avez pas reçu de courriel d'invitation

Connectez-vous sur www.fun-campus.fr et cliquez sur «Inscription» en haut à droite de l'écran

#### 2 Remplissez le formulaire et cliquez sur le bouton «Créer votre compte»

Attention : le «*Nom d'utilisateur public*» sera votre pseudo sur les forums. Choisissez un pseudo qui garantit votre anonymat.

## **3** La plateforme vous envoie un courriel de confirmation : cliquez sur le lien

Si vous n'avez pas reçu le courriel, vérifiez dans vos SPAM

#### Voilà, vous êtes inscrit sur FUN Campus ! Vos cours sont disponibles sur votre tableau de bord.

En cas de problème ou si vous avez des questions techniques : <u>https://bit.ly/2LOOeWO</u>